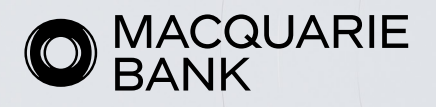

# Cross Collateral Loan Application Submission Guide

Existing and new to bank customers can submit cross collateral applications through ApplyOnline. The functionality is available for individual, company and trust borrowing structures.

Before submitting an application, please be aware of these important instructions for each application scenario below:

- 1. Existing customer with a loan BSB of 182-182
- 2. Existing customer with a loan BSB starting with 183
- 3. New to bank customer with a loan BSB of 182-182

## 1. Existing customer with a loan BSB of 182-182

If your client has an existing Macquarie loan with a BSB of 182-182, to apply for a new cross collateral loan using the existing loan' collateral security you'll need to submit a new loan application. In ApplyOnline, include the following:

## For application 1: New Cross Collateral Loan

1. Mark the existing loan collateral security type as a 2nd Registered Mortgage in the **'Type of security**' section in the **Securities** tab.

| Transaction type Is primary security?                                                                    |                                                                                                    |
|----------------------------------------------------------------------------------------------------|----------------------------------------------------------------------------------------------------|
| ✓ Refinancing ✓ Yes No                                                                                   |                                                                                                    |
|                                                                                                    | <i>i</i> -                                                                                                    |
| tically allocated to all applicants at submission tim<br>it applicants.<br>Mark Lone (Primary applicant) | e. Allocations below are                                                                                                    |
| Total ownership allocation                                                                               | 100%                                                                                                    |
|                                                                                                    |                                                                                                    |
|                                                                                                    | Transaction type       Is primary security?         Refinancing       Yes No         Itically allocated to all applicants at submission time tapplicants.         Mack Lone (Primary applicant)         Total ownership allocation |

2. When prompted also capture the existing loan with BSB 182-182 in the 'Existing mortgages' section.

| Existing mortgage                          |                                              | ×   |
|--------------------------------------------|----------------------------------------------|-----|
| Priority Is principal incr<br>First Ves No | reasing? 🖲                                   |     |
| Ownership                                  |                                              |     |
| All applicants<br>Auto-allocation          |                                              | ð • |
| Creditor                                   |                                              |     |
| Macquarie                                  | <b>~</b>                                     |     |
| Repayment type                             | Repayment amount Frequency                   |     |
| Principal and interest 🛛 💌                 | \$2,000.00 Monthly 💌                         |     |
| Current interest rate Is interest ta       | ix deductible? Current balance Limit         |     |
| 3.00% Yes N                                | lo \$400,000.00 \$400,000.00                 |     |
| Account name                               | BSB Account number                           |     |
|                                            | 182182 3456987                               |     |
| Loan term expiry date Estimated            | l years remaining Estimated months remaining |     |
| 11 Sep 2043 🛗 20                           | 1                                            |     |
| Is clearing from this loan?                |                                              |     |
| Yes No                                     |                                              |     |
|                                            |                                              |     |

### 2. Existing customer with a loan BSB starting with 183

If your client has an existing Macquarie loan with a BSB of 183-712 or 183-711, to apply for a new cross collateral loan using the existing loan's collateral security you'll need to submit multiple applications in ApplyOnline.

Two applications will need to be prepared:

- 1. Refinance the existing Macquarie Loan with a BSB starting with 183. Include any other changes you wish to make with the refinance application. Once settled, this will close the applicant's existing loan facility and they'll be issued with a new loan facility with a BSB of 182-182
- 2. Submit an additional application for the cross-collateral loan. This application will contain the security property used in the first application as well as any other structure requirements.

Once you've prepared both applications in ApplyOnline, follow the below instructions to ensure you've selected the correct security position for both.

#### For Application 1: Refinance Loan

1. Ensure you select Yes for the 'Multi-part application'.

| Multi-part application<br>Is this a multi-part application?<br>Yes No<br>Application search <b>O</b> |                              |         |
|----------------------------------------------------------------------------------------------------|------------------------------|---------|
| Application ID                                                                                       | Total Ioan amount Applicants | Actions |

2. Capture the existing security collateral as a **Registered Mortgage** and enter the details in the 'Existing mortgages' section.

| Securities              |                                       |  |
|-------------------------|---------------------------------------|--|
| + Security              |                                       |  |
| 23 KINGS DALE WATSON    | ACT 2602                              |  |
| Type of security        |                                       |  |
| Туре                    | Transaction type Is primary security? |  |
| Registered Mortgage 🛛 🔻 | Refinancing 👻 Yes No                  |  |
| Ownership               |                                       |  |
| All applicants          |                                       |  |
| Auto-allocation         |                                       |  |

**Note**: The 'transaction' type should be marked as 'Refinancing' and you will also need to select the 'clearing from this loan' box. You can only tick the 'Interest Tax Deductible? Box' where you are refinancing an investment property loan.

#### For Application 2: New Cross Collateral Loan

1. Select yes for 'Is this a multi-Part Application' and enter the refinance loan 'Application ID'. This ensures both applications can be assessed by credit at the same time and can be settled simultaneously.

| Multi-part application<br>Is this a multi-part application?<br>Yes No<br>Application search @ |                              |         |  |
|-----------------------------------------------------------------------------------------------|------------------------------|---------|--|
| Application ID                                                                                | Total loan amount Applicants | Actions |  |

2. Enter the refinance application details also under **Originator comments** in the **Comments and Ioan objectives** section. This will provide our credit team additional information in the event you forget to link the applications.

| Originator comments                                                                                     |  |
|----------------------------------------------------------------------------------------------------|--|
| Please note refinance loan application ID is APP-12345678<br>Requirements and objectives of loan are [] |  |

3. Enter the existing collateral used in the initial application as a 2nd registered mortgage in '**Type of Security'** section in the **Securities** tab.

| Security                                                                                                    |                                       |            |
|----------------------------------------------------------------------------------------------------|---------------------------------------|------------|
| Type of security                                                                                                    |                                       |            |
| Гуре                                                                                                    | Transaction type Is primary security? |            |
| 2nd Registered Mortgage                                                                                                    | ✓ Refinancing ✓ Yes No                |            |
| Dwnership                                                                                                    |                                       |            |
| All applicants                                                                                                    |                                       | <i>i</i> - |
| <i>indicative</i> based on current                                                                                                    | applicants.                           | 100%       |
| Primary applicant                                                                                                    | Mack Lone (Primary applicant)         |            |
| Primary applicant                                                                                                    | Mack Lone (Primary applicant)         | 100 %      |
| Primary applicant                                                                                                    | Total ownership allocation            | 100%       |
| Primary applicant Location s for pre-approval? Yes No Address                                                                                                    | Total ownership allocation            | 100%       |
| Primary applicant Location s for pre-approval? Yes No Address                                                                                                    | Total ownership allocation            | 100%       |
| Primary applicant Location s for pre-approval? Yes No Address Property Details                                                                                                    | Total ownership allocation            | 100%       |
| Primary applicant  Location s for pre-approval? Yes No Address  Property Details Status Propert                                                                                                    | y primary purpose                     | 100%       |
| Primary applicant  Location s for pre-approval? Yes No Address  Property Details Status Propert Established Own                                                                                                    | y primary purpose Holding             | 100%       |
| Primary applicant  Location s for pre-approval? Yes No Address  Property Details Status Propert Established  Property to Window Property to Property to Property t | y primary purpose Holding Sole v      | 100%       |

4. You'll then be prompted to enter the existing mortgage details of the collateral security which is being refinanced (in the first application) in the **'Existing mortgage'** section. Please ensure you select the **'creditor'** as Macquarie and select **No** for **'Is clearing from this loan?'** You also can only tick 'Is interest tax deductible?' when the property being used is predominantly for investment purposes.

| Existing mortgage                                                                                                    |                                                    | >                                              |
|----------------------------------------------------------------------------------------------------|----------------------------------------------------|------------------------------------------------|
| Priority Is principal increasing?  First  Yes No Ownership                                                                       |                                                    |                                                |
| All applicants<br>Ownership will be automatically allocate<br>applicants                                                         | d to all applicants at submission time. Allocation | s below are <i>indicative</i> based on current |
| Primary applicant Ma                                                                                                    | ck Lone (Primary applicant)                        | 100%                                           |
| Tota                                                                                                    | al ownership allocation                            | 100%                                           |
| Creditor<br>Macquarie<br>Repayment type Repayment a<br>Principal and interest<br>\$2,000,00                                      | mount Frequency                                    |                                                |
| Current interest rate Is interest tax deductible?<br>3.00% Yes No                                                                | Current balance Limit \$400,000.00                 |                                                |
| Account name BSB<br>Yellow L 06                                                                                                  | Account number 2903 3456987                        |                                                |
| Loan term expiry date Estimated years remaini           11 Sep 2042         19           Is clearing from this loan?         Yes | ng Estimated months remaining                      |                                                |

## 3. New to bank customer

If your client has an existing loan with another lender, to apply for a new loan using that existing loan's collateral security you'll need to submit multiple applications in ApplyOnline.

Two applications will need to be prepared:

- 1. Refinance the existing loan to Macquarie. Include any other changes you wish to make with the refinance application.
- 2. Subsequent application for the cross-collateral loan. This application will contain the security property used in the first application as well as any other differing structure requirements (i.e. an additional security).

Once you've prepared both applications in ApplyOnline, follow the below instructions to ensure you've selected the correct security position for both.

#### For Application 1: Refinance Loan

1. Ensure you select Yes for 'Multi-part application'.

| Multi-part application<br>Is this a multi-part application?<br>Yes No<br>Application search © |                   |            |         |
|-----------------------------------------------------------------------------------------------|-------------------|------------|---------|
| Application ID                                                                                | Total loan amount | Applicants | Actions |

2. Capture the existing security collateral as a **Registered Mortgage** and enter the details in the 'Existing mortgages' section.

| Securities                    |                                                                                    |     |
|-------------------------------|------------------------------------------------------------------------------------|-----|
| + Security                    |                                                                                    |     |
| 23 KINGS DALE WATSON          | ACT 2602                                                                           |     |
| Type of security              |                                                                                    |     |
| Type<br>Registered Mortgage 🔹 | Transaction type Is primary security?           Refinancing         Yes         No |     |
| Ownership                     |                                                                                    |     |
| All applicants                |                                                                                    | ø . |
| Auto-allocation               |                                                                                    |     |

**Note**: The 'transaction' type should be marked as 'Refinancing' and you'll also need to select the 'clearing from this loan' box. You can only tick the 'Interest Tax Deductible? Box' where you're refinancing an investment property loan.

#### For Application 2: New Cross Collateral Loan

1. Select Yes for 'Is this a multi-part application?' and enter the refinance loan 'Application ID'. This ensures both applications can be credit assessed at the same time and can be settled simultaneously.

| Multi-part application<br>Is this a multi-part application?<br>Yes No<br>Application search <b>O</b> |                              |         |
|----------------------------------------------------------------------------------------------------|------------------------------|---------|
| Application ID                                                                                       | Total loan amount Applicants | Actions |

2. Enter the refinance application details also under the 'Comments and Loan Objectives' section. This will provide our credit team additional information in the event you forget to link the applications.

| Originator comments<br>Comments and Ioan objectives                                                       |
|----------------------------------------------------------------------------------------------------|
| Please note refinance loan application ID is APP-12345678<br>Requirements and objectives of loan are [پې] |

3. Enter the refinanced loan collateral security as a 2nd registered mortgage in '**Type of security**' section in the '**Securities**' tab.

| Security  23 KINGS DALE WATSON ACT 2602  Type of security  Type 2nd Registered Mortgage  Transaction type Is primary security?  All applicants  All applicants  Primary applicant Indicative based on current applicants.  Primary applicant Mack Lone (Primary applicant) I00%  Convership allocation I00%  Cocation Is for pre-approval?  Yes No  Address  23 KINGS DALE WATSON ACT 2602  Property Details Status Property primary purpose Holding Established Owner Occupied Sole Fully Detached House Fully Detached House Fully Detached House Ves No  Yes No Yes No   | Securities                                                |                                                                 |                           |  |  |  |
|----------------------------------------------------------------------------------------------------|-----------------------------------------------------------|-----------------------------------------------------------------|---------------------------|--|--|--|
| 23 KINGS DALE WATSON ACT 2602<br>Type of security<br>Transaction type to primary security?<br>2nd Registered Mortgage Refinancing Refinancing No<br>Ownership<br>All applicants Refinancially allocated to all applicants at submission time. Allocations below are<br>Indicative based on current applicants.<br>Primary applicant Mack Lone (Primary applicant) 100%<br>Total ownership allocation 100%<br>Cocation<br>Is for pre-approval?<br>Yes No<br>Property Details<br>Status Property primary purpose Holding<br>Established Owner Occupied Sole<br>Sole<br>Zoning Property type<br>Residential Property upe<br>Residential Fully Detached House<br>Off the plan? Will own 3 units in complex? Will own 25% of complex?<br>Yes No<br>Yes No<br>Yes No<br>Yes No                                                                                                    | + Security                                                |                                                                 |                           |  |  |  |
| 23 KINGS DALE WATSON ACT 2602<br>Type of security<br>Type                                                                                                    |                                                           |                                                                 |                           |  |  |  |
| Type of security Type Transaction type Transaction type Transaction Total ownership allocation Total ownership allocation Tot | 23 KINGS DALE WATS                                        | ON ACT 2602                                                     |                           |  |  |  |
| Type Transaction type Is primary security?<br>Primary security?<br>All applicants Primary applicant Mack Lone (Primary applicant) 100%<br>Total ownership allocation 100%<br>Location<br>Is for pre-approval?<br>Yes No<br>Address<br>23 KINGS DALE WATSON ACT 2602 Property primary purpose Holding<br>Established Owner Occupied Sole Complex?<br>Yes No Yes No Yes No Yes No Yes No                                                                                                    | Type of security                                          |                                                                 |                           |  |  |  |
| 2nd Registered Mortgage Retinancing   Ownership     All applicants   Ownership will be automatically allocated to all applicants at submission time. Allocations below are indicative based on current applicants.   Primary applicant   Mack Lone (Primary applicant)   100%     Total ownership allocation     Location     Is for pre-approval?   Yes   Yes   No     Address     23 KINGS DALE WATSON ACT 2602   Property Details   Status   Property Details   Status   Property type   Residential   Fully Detached House   Off the plan?   Will own 3 units in complex?   Yes   Yes   No   Yes   Yes                                                                                                    | Type Transaction type Is primary security?                |                                                                 |                           |  |  |  |
| All applicants  Ownership will be automatically allocated to all applicants at submission time. Allocations below are indicative based on current applicants.  Primary applicant Mack Lone (Primary applicant) 100% Total ownership allocation 100%  Location Is for pre-approval? Yes No Address 23 KINGS DALE WATSON ACT 2602  Property Details Status Property primary purpose Holding Established Owner Occupied Sole  Coning Property type Residential  Fully Detached House  Coning Property type Residential  Fully Detached House  Off the plan? Will own 3 units in complex? Will own 25% of complex? Yes No Yes No Yes No Yes No Yes No Yes No Yes No Yes No Yes No Yes No Yes No Yes No Yes No Yes No Yes No Yes No Yes No                                                                                                    | 2nd Registered Mortgage                                   | ✓ Refinancing ▼ Yes No                                          |                           |  |  |  |
| All applicants  Ownership will be automatically allocated to all applicants at submission time. Allocations below are indicative based on current applicants.  Primary applicant Mack Lone (Primary applicant) 100% Total ownership allocation 100%  Location Is for pre-approval? Yes No Address 23 KINGS DALE WATSON ACT 2602  Property Details Status Property primary purpose Holding Established Owner Occupied Sole  Fully Detached House Coning Property type Residential  Fully Detached House  Off the plan? Will own 3 units in complex? Will own 25% of complex? Yes No Yes No Yes Yes Yes Yes Yes Yes Yes Yes Yes Yes                                                                                                    | Ownership                                                 |                                                                 |                           |  |  |  |
| Ownership will be automatically allocated to all applicants at submission time. Allocations below are indicative based on current applicants.   Primary applicant Mack Lone (Primary applicant)   100%   Total ownership allocation    Location Is for pre-approval? Yes No Address  23 KINGS DALE WATSON ACT 2602  Property Details Status Property primary purpose Holding Established Owner Occupied Sole Fully Detached House Fully Detached House     Complex?  Yes No Yes No Yes No Yes No Yes No                                                                                                    | All applicants                                            |                                                                 | (ar -                     |  |  |  |
| Primary applicant Mack Lone (Primary applicant) 100%   Total ownership allocation 100%   Location Is for pre-approval? Yes No Address  23 KINGS DALE WATSON ACT 2602  Property Details Status Property primary purpose Holding Established Owner Occupied Sole Property type Residential Fully Detached House Fully Detached House Off the plan? Will own 3 units in complex? Yes No Yes No Yes No Yes No Yes No Yes No Yes No Yes No Yes No Yes No Yes No                                                                                                    | Ownership will be automati<br>indicative based on current | cally allocated to all applicants at submission tir applicants. | ne. Allocations below are |  |  |  |
| Total ownership allocation 100%     Location   Is for pre-approval?   Yes     Yes     23 KINGS DALE WATSON ACT 2602     Property Details     Status   Property Details   Status   Property Details   Status   Property type   Residential   Fully Detached House   Off the plan?   Will own 3 units in complex?   Yes   Yes   Yes   Yes   Yes                                                                                                    | Primary applicant                                         | Mack Lone (Primary applicant)                                   | 100%                      |  |  |  |
| Location<br>Is for pre-approval?<br>Yes No<br>Address<br>23 KINGS DALE WATSON ACT 2602<br>Property Details<br>Status Property primary purpose Holding<br>Established Owner Occupied Sole<br>Zoning Property type<br>Residential Fully Detached House<br>Vff the plan? Will own 3 units in complex? Will own 25% of complex?<br>Yes No Yes No Yes No                                                                                                    |                                                           | Total ownership allocation                                      | 100%                      |  |  |  |
| Location<br>Is for pre-approval?<br>Yes No<br>Address<br>2 3 KINGS DALE WATSON ACT 2602<br>Property Details<br>Status Property primary purpose Holding<br>Established Owner Occupied Sole Sole<br>Zoning Property type<br>Residential Fully Detached House Fully Detached House<br>Yes No Yes No Yes No Yes No                                                                                                    |                                                           |                                                                 |                           |  |  |  |
| is for pre-approval?<br>Yes No<br>Address<br>23 KINGS DALE WATSON ACT 2602<br>Property Details<br>Status Property primary purpose Holding<br>Established Owner Occupied Sole<br>Zoning Property type<br>Residential Fully Detached House<br>Coff the plan? Will own 3 units in complex? Will own 25% of complex?<br>Yes No Yes No Yes No                                                                                                    | Location                                                  |                                                                 |                           |  |  |  |
| Yes       No         Address       23 KINGS DALE WATSON ACT 2602         Property Details       Status         Property Details       Owner Occupied         Status       Property primary purpose         Holding       Owner Occupied         Zoning       Property type         Residential       Fully Detached House         Off the plan?       Will own 3 units in complex?         Yes       No                                                                                                    | ls for pre-approval?                                      |                                                                 |                           |  |  |  |
| Address 23 KINGS DALE WATSON ACT 2602 Property Details Status Property primary purpose Established Owner Occupied Sole Fully Detached House Fully Detached House Yes No Yes No Yes No Yes No Yes No Yes No                                                                                                    | Yes No                                                    |                                                                 |                           |  |  |  |
| 23 KINGS DALE WATSON ACT 2602  Property Details  Status Property primary purpose Holding Established Owner Occupied Sole Coning Property type Residential Fully Detached House Fully Detached House Yes No Yes No Yes No Yes No                                                                                                    | Address                                                   |                                                                 |                           |  |  |  |
| Property Details         Status       Property primary purpose       Holding         Established       Owner Occupied       Sole         Zoning       Property type         Residential       Fully Detached House          Off the plan?       Will own 3 units in complex?       Will own 25% of complex?         Yes       No       Yes                                                                                                    | 23 KINGS DALE WATSON AC                                   | T 2602                                                          | ø                         |  |  |  |
| Status       Property primary purpose       Holding         Established       Owner Occupied       Sole         Zoning       Property type         Residential       Fully Detached House       Image: Complex Property Primary Purpose         Off the plan?       Will own 3 units in complex?       Will own 25% of complex?         Yes       No       Yes       No                                                                                                    | Property Details                                          |                                                                 |                           |  |  |  |
| Established <ul> <li>Owner Occupied</li> <li>Sole</li> <li>Zoning</li> <li>Property type</li> <li>Residential</li> <li>Fully Detached House</li> <li>Off the plan?</li> <li>Will own 3 units in complex?</li> <li>Will own 25% of complex?</li> <li>Yes</li> <li>No</li> <li>Yes</li> <li>No</li> <li>Yes</li> <li>No</li> <li>Sole</li> <li>Sole</li> <li></li></ul>                                                                                                    | Status Propert                                            | y primary purpose Holding                                       |                           |  |  |  |
| Zoning     Property type       Residential     Fully Detached House       Off the plan?     Will own 3 units in complex?       Yes     No       Yes     No                                                                                                    | Established 🔻 Owne                                        | er Occupied 🔻 Sole                                              | •                         |  |  |  |
| Residential <ul> <li>Fully Detached House</li> <li>Off the plan?</li> <li>Will own 3 units in complex?</li> <li>Will own 25% of complex?</li> <li>Yes</li> <li>No</li> <li>Yes</li> <li>No</li> </ul> Yes         No         Yes         No                                                                                                    | Zoning Property t                                         | уре                                                             |                           |  |  |  |
| Off the plan?         Will own 3 units in complex?         Will own 25% of complex?           Yes         No         Yes         No                                                                                                    | Residential 🔻 Fully De                                    | etached House 🔻                                                 |                           |  |  |  |
| Yes No Yes No Yes No                                                                                                    | Off the plan? Will own 3 units                            | in complex? Will own 25% of complex?                            |                           |  |  |  |
|                                                                                                    | Yes No Yes No                                             | Yes No                                                          |                           |  |  |  |

4. You'll then be prompted to enter the existing mortgage details of the collateral security which is being refinanced (in the first application) in the 'Existing mortgage' section. Please ensure you select the 'creditor' as Macquarie and select No for 'Is clearing from this loan?'. You also can only tick 'Is interest tax deductible?' when the property being used is predominantly for investment purposes.

**Note**: The 'Limit' and 'Current Balance' should be the same on the cross collateral loan application but not on the refinance loan application.

| Existing mortgage                        |                                              |       |
|------------------------------------------|----------------------------------------------|-------|
| Priority Is principal in<br>First Ves No | creasing?                                    |       |
| Ownership                                |                                              |       |
| All applicants                           |                                              | (an a |
| Auto-allocation                          |                                              |       |
| Creditor                                 |                                              |       |
| Macquarie                                | •                                            |       |
| Repayment type                           | Repayment amount Frequency                   |       |
| Principal and interest 🛛 💌               | \$2,000.00 Monthly 💌                         |       |
| Current interest rate Is interest I      | ax deductible? Current balance Limit         |       |
| 3.00% Yes                                | No \$400,000.00 \$400,000.00                 |       |
| Account name                             | BSB Account number                           |       |
| Yellow L                                 | 062903 3456987                               |       |
| Loan term expiry date Estimate           | d years remaining Estimated months remaining |       |
| 11 Sep 2042 🋗 19                         | 1                                            |       |
| Is clearing from this loan?              |                                              |       |
| Yes No                                   |                                              |       |
|                                          |                                              |       |

**Note**: Both loan applications will be assessed and settled at the same time. The cross collateral loan will assume that the refinance loan and security collateral has occurred and is now with Macquarie. If the refinance loan from another lender does not proceed, the customer may no longer be eligible for the cross collateral product.

A new validation in ApplyOnline will indicate the above requirement and you'll not be able to proceed until the creditor name is corrected to 'Macquarie'. However, you should keep the BSB and Account No as per the existing loan being refinanced.

| First Ves                         | al increasing? ()          |                    |              |      |
|-----------------------------------|----------------------------|--------------------|--------------|------|
| Ownership                         |                            |                    |              |      |
| All applicants<br>Auto-allocation |                            |                    |              | d" = |
| Creditor                          |                            |                    |              |      |
| CBA                               | •                          |                    |              |      |
| Invalid (mu                       |                            |                    |              |      |
| Repayment type                    | Repayment amount           | Frequency          |              |      |
| Principal and interest            | \$2,400.00                 | Monthly            | *            |      |
| Current interest rate Is inter    | est tax deductible? Curren | nt balance         | Limit        |      |
| 6.00% Yes                         | No \$400                   | 0,000.00           | \$400,000.00 |      |
| Account name                      | BSB                        | Acco               | unt number   |      |
| ML                                | 062903                     | 345                | 56987        |      |
|                                   | Invalid (BS                |                    |              |      |
| oan term expiry date Estin        | nated years remaining Est  | timated months rer | naining      |      |
|                                   |                            |                    |              |      |

For further information on Cross Collateral Loan applications please contact your BDM.

This information has been prepared by Macquarie Bank Limited ABN 46 008 583 542 and Australian Credit Licence 237502 (MBL) for the use of licensed and accredited brokers only.